## 専門医申請用PDF作成システム 登録の手引き

※このシステムは、専門医試験受験申請用PDFを作成するシステムです。 専門医の本申請は、会員ポータルサイトから行ってください。

登録の流れについて

- 1. 申請者の個人情報の登録を行ってください。
- 2. 個人情報の登録が完了すると
  - ・個人情報の変更
  - ・所属履歴の登録
  - ・診療実績表の登録(最終ページでPDFのダウンロード) ができるようになります。

個人情報登録完了後には、登録した E-mailアドレスと

パスワードにて、TOPページからログインできるようになり、 受付期間中は、登録情報を何度でも変更することができます。

3. 登録ページの最終ページにて、申請用PDFをダウンロードし 会員ポータルサイトの専門医資格申請情報へアップロードして ください。

また、アップロード後に申請用PDFの内容を変更する場合、 必ず再作成した申請用PDFと差し替えてください。

| 専門医申請用PDF作成システム                                                                                                    |                                                                               |
|----------------------------------------------------------------------------------------------------|-------------------------------------------------------------------------------|
| ※ ブラウザの戻るボタンは使用しないでください。                                                                                                    |                                                                               |
| 専門医申請用PDF作成システム TOPページ                                                                                                    |                                                                               |
| 受付期間: 2025年1月31日(金)~ 3月26日(水)16:00                                                                                                    |                                                                               |
| 初めての方                                                                                                    |                                                                               |
| 「診療実績表の登録を開始する」ボタンから登録を開始してください、最初に個人情報を入力いただいた後、診療実績表<br>の登録ページへ進みます。診療実績の登録が完了しますと、最終ページにて申請用のPDFをダウンロードすることができ<br>ます。<br>※個人情報入力後に本システムのアカウントが生成され、完了メールが送信されます。2回目以降は、診療登録ページへの<br>ログインから、登録を再開してください。<br>※務実稿表の登録を開始する → | 初めての方は、「診療実績表<br>の登録を開始する」ボタンを<br>クリックして、登録を開始し<br>てください。                     |
| 診療実績登録ページへログイン - 上記からの個人情報登録しアカウントをお持ちの方 -<br>個人情報の登録ページで入力した、ID(メールアドレス)/パスワード(任意の英数字)でログイン後のメニューから、                                                                                                    |                                                                               |
| ・個人情報の変更<br>・所属電歴の登録<br>・診療実績表の登録<br>を行うことができます。登録情報は、本システム開設期間中何度でも変更可能です。                                                                                                    | 個人情報の登録を完了すると、                                                                |
| ID (メールアドレス)                                                                                                    | 登録したメールアドレスと、<br>_ パスワードでログインできる                                              |
| パスワード                                                                                                    | ようになります。                                                                      |
|                                                                                                    |                                                                               |
| バスワードをお忘れの方へ                                                                                                    |                                                                               |
| パスワードをお忘れの方へ ><br>※ID (メールアドレス)をお忘れの方は、下記のお問い合わせ先までご連絡ください。                                                                                                    | 登録したパスワードを忘れた<br>場合は、こちらから「パス<br>ワードをお忘れの方へ」をク<br>リックして、問い合わせペー<br>ジへ進んでください。 |
| Copyright (C) The Japanese Circulation Society - All right reserved.<br>診験い合わせ先:senmoni@j-drc.or.jp                                                                                                    |                                                                               |
| O H 🖉 🔩 🛐 📲 🦛 🎒 🛤 🕐 📕 S 🚍 🔺 🗠                                                                                                    |                                                                               |

| 専門医申請用PDF           | 作成システム                                                                                      | 一般社団法人 日本循環器学会     JCS~The Japanese Circulation Socie | <b>έ</b> τ<br>τγ           |                           |
|---------------------|---------------------------------------------------------------------------------------------|-------------------------------------------------------|----------------------------|---------------------------|
| ※ ブラウザの戻るボタンは使用しないで | ください。                                                                                       |                                                       |                            |                           |
|                     | 個人情報入力ページ                                                                                   |                                                       |                            |                           |
|                     |                                                                                             |                                                       | _                          |                           |
| 入力ページ               | ジ                                                                                           | ▶ 登録完了ページ                                             |                            |                           |
| ◇ 下記に必要事項を入力して、確認べ・ | ージへ進んでください(*必須項目)                                                                           |                                                       |                            |                           |
| ※ このページで登録いただく医籍登録  | 日(医籍免許取得日)や認定資格とその認定日(                                                                      | は、以降の診療実績の登録ページに使用                                    |                            |                           |
| されますので、正確な情報を登録し    | でくたさい。                                                                                      |                                                       | 百日ブレけ                      | ・ 、                       |
| 氏名会員情報など            |                                                                                             |                                                       | は日ここに                      | -、注息音さて唯言<br>、力を行ってくだこ    |
|                     |                                                                                             |                                                       |                            |                           |
| 氏名 *                | <b>姓</b><br>例)東京                                                                            | 例)太郎                                                  | ここで登録                      | 剥いただく                     |
| 金魚フリガナ *            | 74                                                                                          | *1                                                    | 医<br>医<br>等<br>発<br>品<br>日 | (医箝合实取得)                  |
| 14,000              | 例) トウキョウ                                                                                    | 例 タロウ                                                 | 認定資格と                      | その認定日                     |
| 性別 *                | ○ 女性 ○ 男性 ○ 回答しない                                                                           |                                                       |                            |                           |
| 生年月日*               | ▼年▼月▼日                                                                                      |                                                       | は、以降の                      | )診療実績の登録/                 |
| 日本循環器学会員番号(正会員)*    |                                                                                             |                                                       | 実績表の入                      | 、れより。 また、<br>、力後に変更する     |
|                     | ※半角数字で入力してください。<br>※会員番号がわからない場合は、jcs-portal@j-circ.                                        | or.jpにお問い合わせください。                                     | は、すでに                      | 入力している内容                  |
| 初回入会年度              | 西曆 年度                                                                                       |                                                       | 影響するた                      | め、必ず正確な                   |
| 医籍登録日(医籍免許取得日)*     | ✓ 年 ✓ 月 ✓ 日                                                                                 |                                                       | を登録して                      | 、くたさい。                    |
|                     | ※広頼豆師日(医籍兄肝取得日)を入れてくたさい。                                                                    |                                                       | - ┃ ※認定資格                  | <b>豚取得日について、</b>          |
| 認定資格種別*             | <ul> <li>※供款送近<sup>(1)</sup></li> <li>内科学会認定内科医</li> <li>総合内科専門医</li> <li>小児科専門医</li> </ul> | □ 外科学会認定登録医                                           | 第36回認定                     | 内科医試験の合相                  |
|                     |                                                                                             |                                                       | _   におかれま                  | そしては、システム<br>日1日 レ 冬母 - ・ |
| 認定資格取得日*            |                                                                                             | うを入れてください。                                            | 1 <b>2020</b> 4<br>  ださい。  | □ Ⅰ □ □ □ 豆 翊 し           |
| 認定書号                |                                                                                             |                                                       |                            |                           |
|                     | ※英数字は半角で入力してください。                                                                           |                                                       |                            |                           |

# 個人情報入力ページ(2/2)

| 物務先                |                                               |       |                             |
|--------------------|-----------------------------------------------|-------|-----------------------------|
|                    |                                               |       |                             |
| 所属施設名 *            | 00 日本孫項最大学病院                                  |       |                             |
| 部署*                |                                               |       |                             |
|                    | · · · · · · · · · · · · · · · · · · ·         |       |                             |
| <b>T</b> -         | ※半角で入力してください。                                 |       |                             |
| 都道府県*              | •                                             |       |                             |
| 住所*                | 00 千代田民内和田1丁目18-13                            |       |                             |
| 建物名                | 80 約翰田中央ビルGF                                  |       |                             |
| 011#8 ·            |                                               |       |                             |
| 10.400 MI 77       | ※半角で入力してください。                                 |       |                             |
| FAX番号              | ・         ・           ※半角で入力してください。           |       |                             |
|                    |                                               |       | <br>                        |
| 宇                  |                                               |       | ながら、入力を行ってください              |
| <b>T</b> *         | · · · · · · · · · · · · · · · · · · ·         |       |                             |
| -                  | ※半角で入力してください。                                 |       |                             |
| 都道府県*              | <b></b>                                       |       |                             |
| 住所*                | ●0 千代田区内沖田1丁目18-13                            |       |                             |
| 建物名                |                                               |       |                             |
|                    | 40 Matthaction 00148                          |       |                             |
| 電話番号*              | ※半角で入力してください。                                 |       |                             |
| FAX番号              | *         *           ※半角で入力してください。         * |       |                             |
|                    |                                               |       |                             |
| 時带電話*              | (1947-02.)                                    |       |                             |
|                    |                                               |       |                             |
| ※半角で入力してください。      | •                                             |       |                             |
|                    |                                               |       |                             |
| D : メールアドレス        | /パスワード                                        |       |                             |
| <b>かいただくメールアドレ</b> | スとバスワードは、このシステムへのログイン情報として登録されます。             |       | ここで入力するメールアドレス              |
|                    |                                               |       | とパスワードで、TOPページか             |
| メールアドレス *          | ◎メールアドレスがDとなります。お簡単えないよう入力してください。             |       | ウロクイノでさるようになりま<br> す。       |
|                    | ※確認のためちう一屋、直線入力してください。                        |       | -                           |
| バスワード・             | 半角英数字6~40文字で入力してください。                         |       | 入力が完了したら、「確認ペー              |
|                    | 種語のためもう一躍入力してください。                            |       | ンへ進む」ホタンから次ペーシ<br> ヘお准みください |
|                    |                                               |       | 、<┘/ビック \ / ⊂ ⊂ ↓ '₀        |
|                    | パページに戻る 確認ページへ進む >                            | <br>ľ |                             |

### 個人情報確認ページ

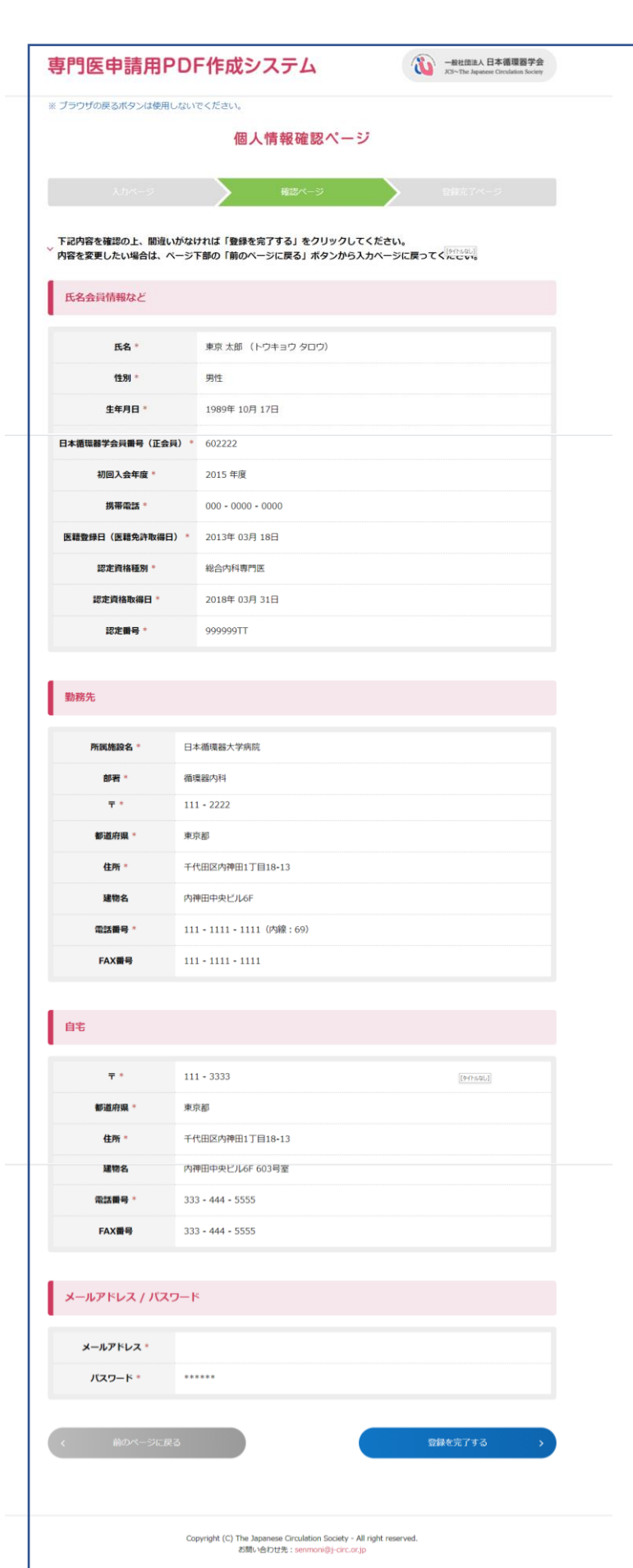

🧠 🤹 💿

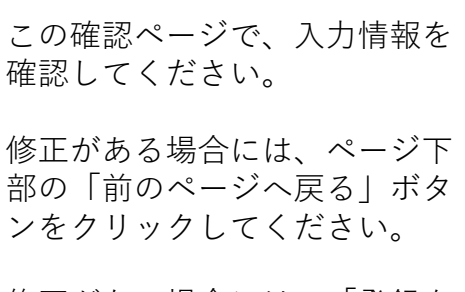

修正がない場合には、「登録を 完了する」ボタンをクリックし、 次に進んでください。

「登録を完了する」ボタンをク リックすると、個人情報登録完 了メールが送信されますので、 ご確認ください。

### 個人情報登録完了ページ

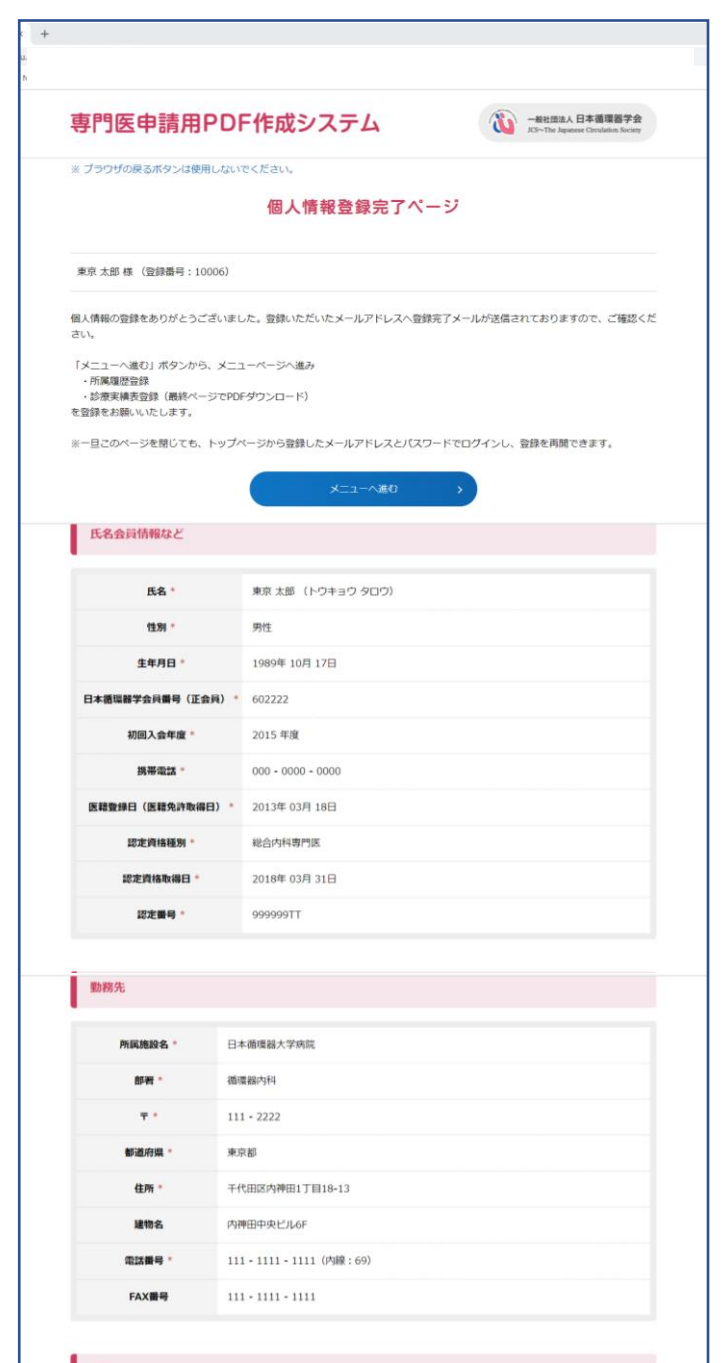

自宅

| ÷ 1            | 111-3333         |
|----------------|------------------|
| 郵道府環*          | 東京都              |
| 住所 *           | 千代田区内神田1丁目18-13  |
| 建物名            | 内神田中央ビル6F 603号室  |
| 電話番号 *         | 333 - 444 - 5555 |
| FAX <b>플</b> 号 | 333 - 444 - 5555 |

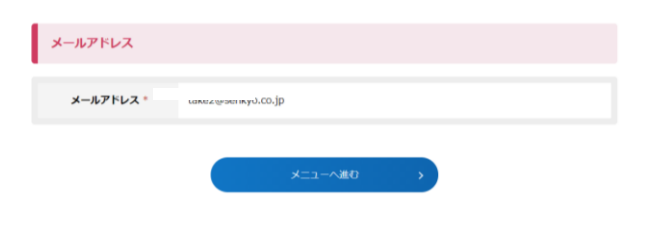

🛛 🗖 🗖

-

# 「メニューへ進む」ボタンから、 メニューページへ進み、 ・所属履歴登録 ・診療実績表登録 の登録を開始することができま す。

また、一旦このページを閉じて も、TOPページから登録した メールアドレスとパスワードで ログインし、登録を再開できま す。

メニューページ

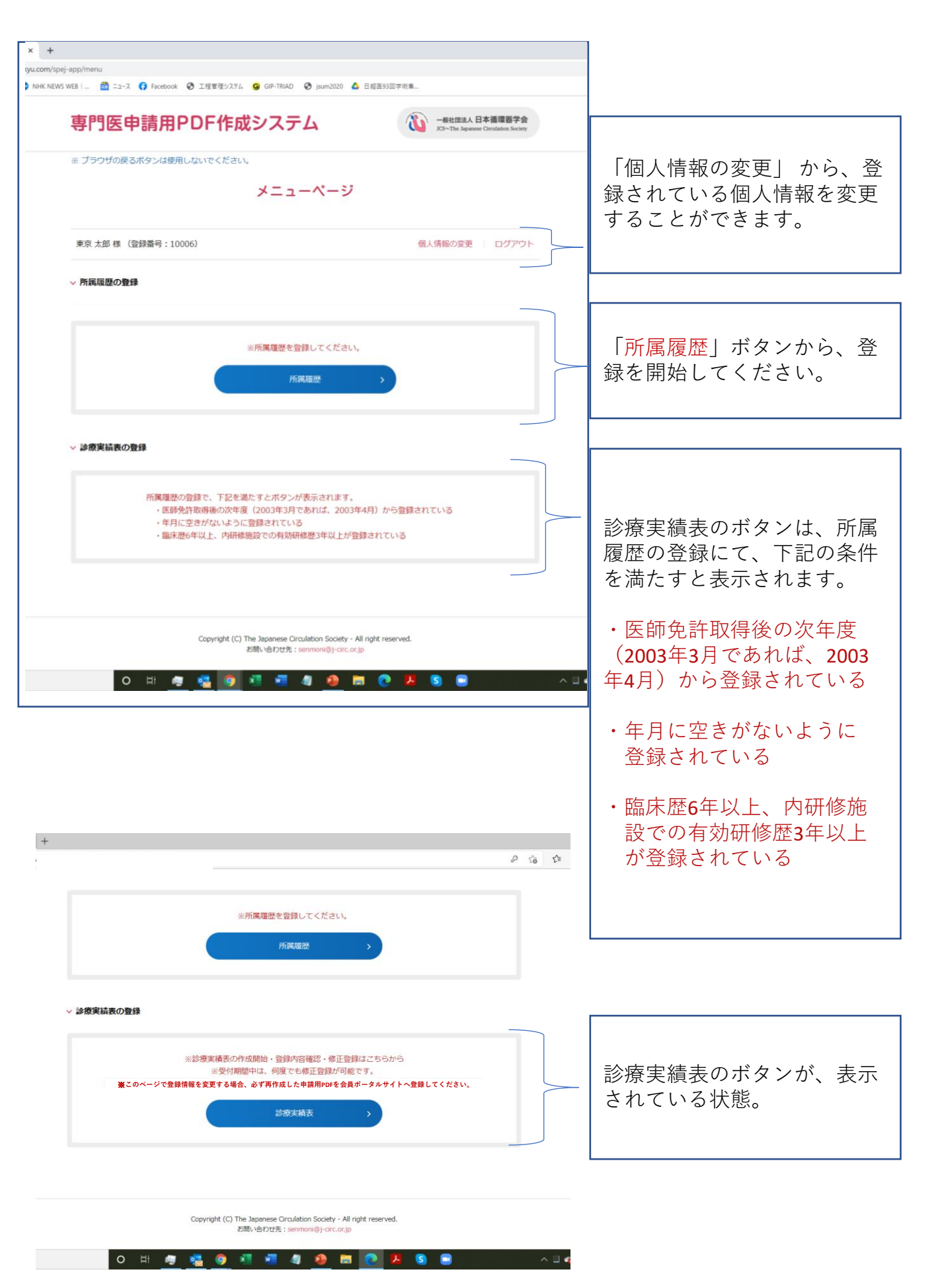

p.6

### 所属履歴の登録ページ(1/4)

業務内容

~

o 🖽 🧠 😴

理由

入力例: 産休、育休など

Copyright (C) The Japanese Circulation Society - All right reserved.

お問い合わせ先:senmoni@j-circ.or.jp

🜌 🥼 🚨 🚍

×

0

内容で空白期間を選択した方はその理由を入力してください。

 医師免許取得後の次年度から登録されている (例:2003年3月取得であれば、2003年4月)
 年月に空きがないように登録されている

所属の追加・更新

下記の条件が満たされると、診療実績のページへ進むことができます。

※ 医師免許取得後の次年度から登録されていません。

・ 韻床歴6年以上、内研修施設での有効研修歴3年以上が登録されている

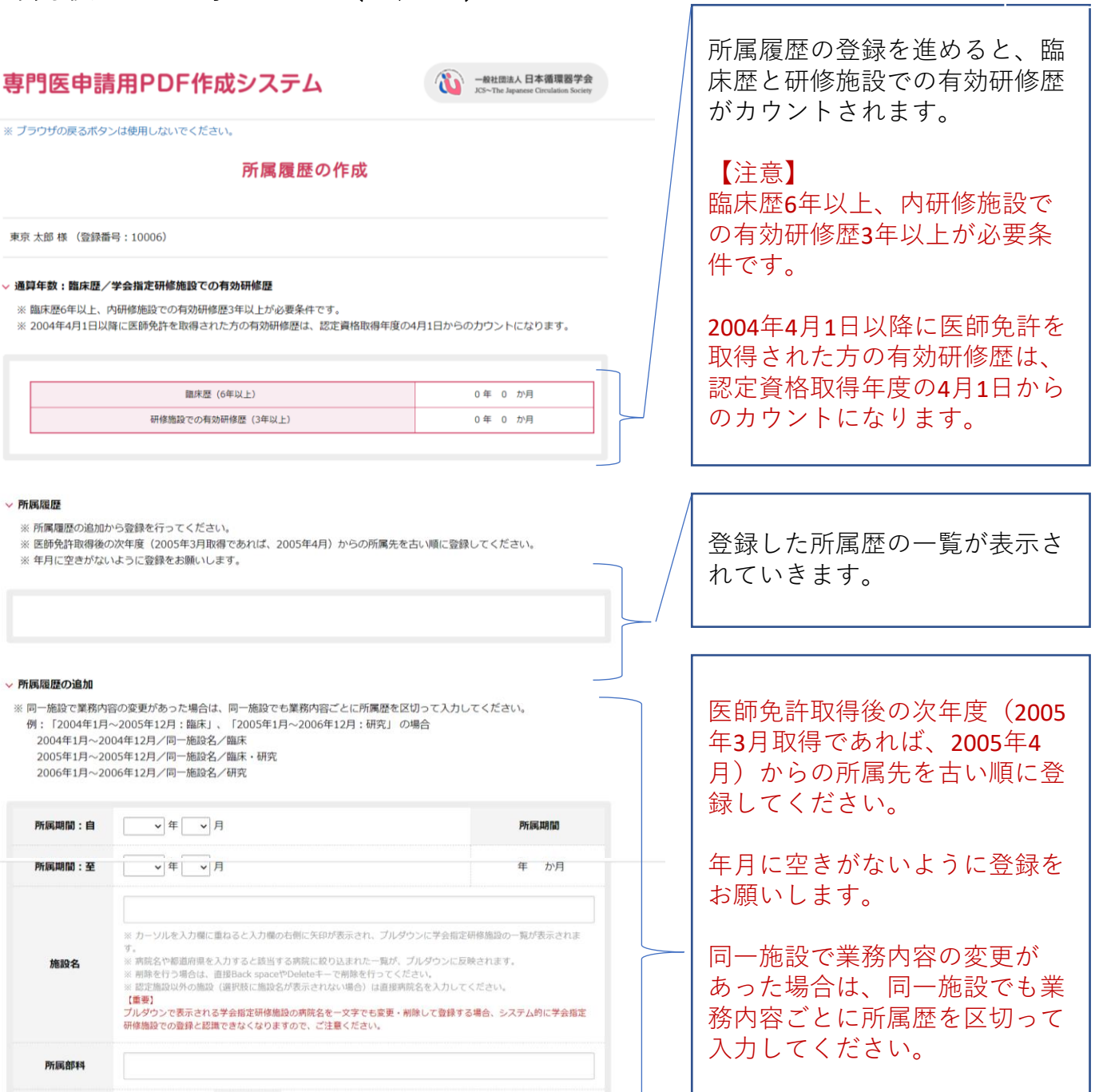

入力方法は次ページにてご確認 ください。

p.7

このページで下記の条件が満た されると、診療実績のページへ のボタンが表示されます。

- ・医師免許取得後の次年度 から登録されている
- ・年月に空きがないように
   登録されている
- ・臨床歴6年以上、内研修施設 での有効研修歴3年以上が 登録されている

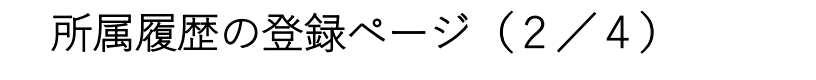

所属期間

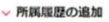

所属期間:自

所属期間:至

施設名

所属部科

学校内容

※同一施設で業務内容の変更があった場合は、同一施設でも業務内容ごとに所属歴を区切って入力してください。 例:「2004年1月~2005年12月:臨床」、「2005年1月~2006年12月:研究」の場合 2004年1月~2004年12月/同一施設名/臨床 2005年1月~2005年12月/同一施設名/臨床·研究 2006年1月~2006年12月/同一施設名/研究

研修施設での登録と認識できなくなりますので、ご注意ください

理由

入力例:産休、育体など

Copyright (C) The Japanese Circulation Society - All right reserved お問い合わせ先:senmoni@j-circ.or.jp

▼年▼月

[重要]

▼ 年 ▼ 月

~

所属期間(自/至)の年月をプ ルダウンから選択入力してくだ さい。入力すると、所属期間が カウントされます。

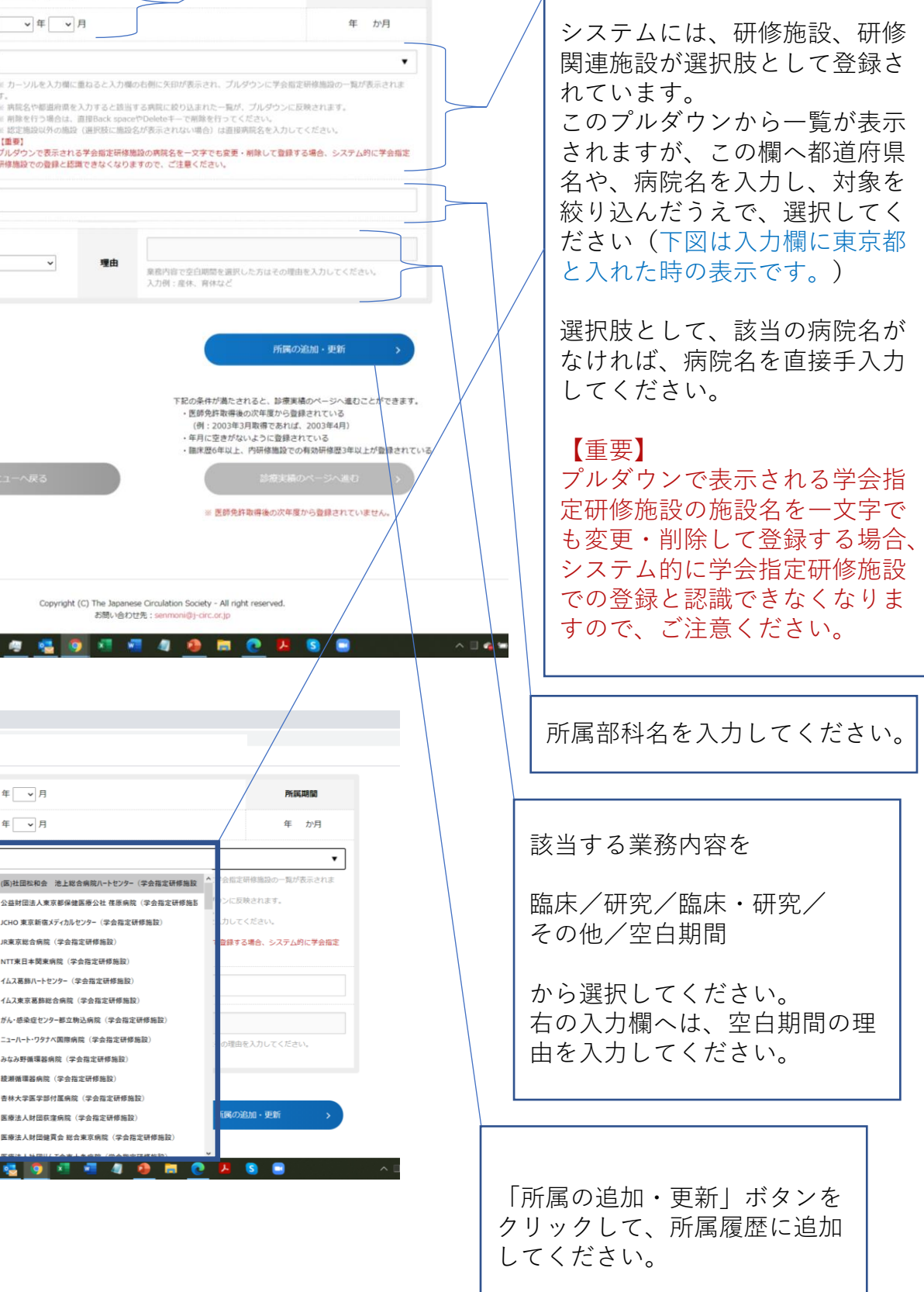

▼ 年 ▼ 月 所属期間:自 所属期間 ▼ 年 ▼ 月 年か月 所属期間:至 東京都 東京都:(医)社団松和会 池上総合病院ハートセンター(学会指定研修施設 「暫が表示されま に反映されます。 施設名 東京都:公益財団法人東京都保健医療公社 荏原病院(学会指定研修施影 東京都:JCHO 東京新宿メディカルセンター (学会指定研修施設) 京総合病院(学会指定研修施設) 象する場合、システム的に学会指定 T東日本関東病院(学会指定研修施設 所属部科 東京都 ムス葛飾ハートセンター(学会指定研修施設) 京葛飾総合病院(学会指定研修施設) まさお 感染症センター都立駒込病院(学会指定研修施設) 業務内容 ハート・ワタナベ国際病院(学会指定研修施設) み野循環器病院(学会指定研修施設) 瀬循環器病院(学会指定研修施設) 大学医学部付属病院(学会指定研修施設) 属の追加・更新 **事**宣都:医療注入財団获定病院(受会指定研修病院) 東京都:医療法人財団健買会 総合東京病院(学会指定研修施設 O 🖽 🧔 🍓 🥥 💶 🖉

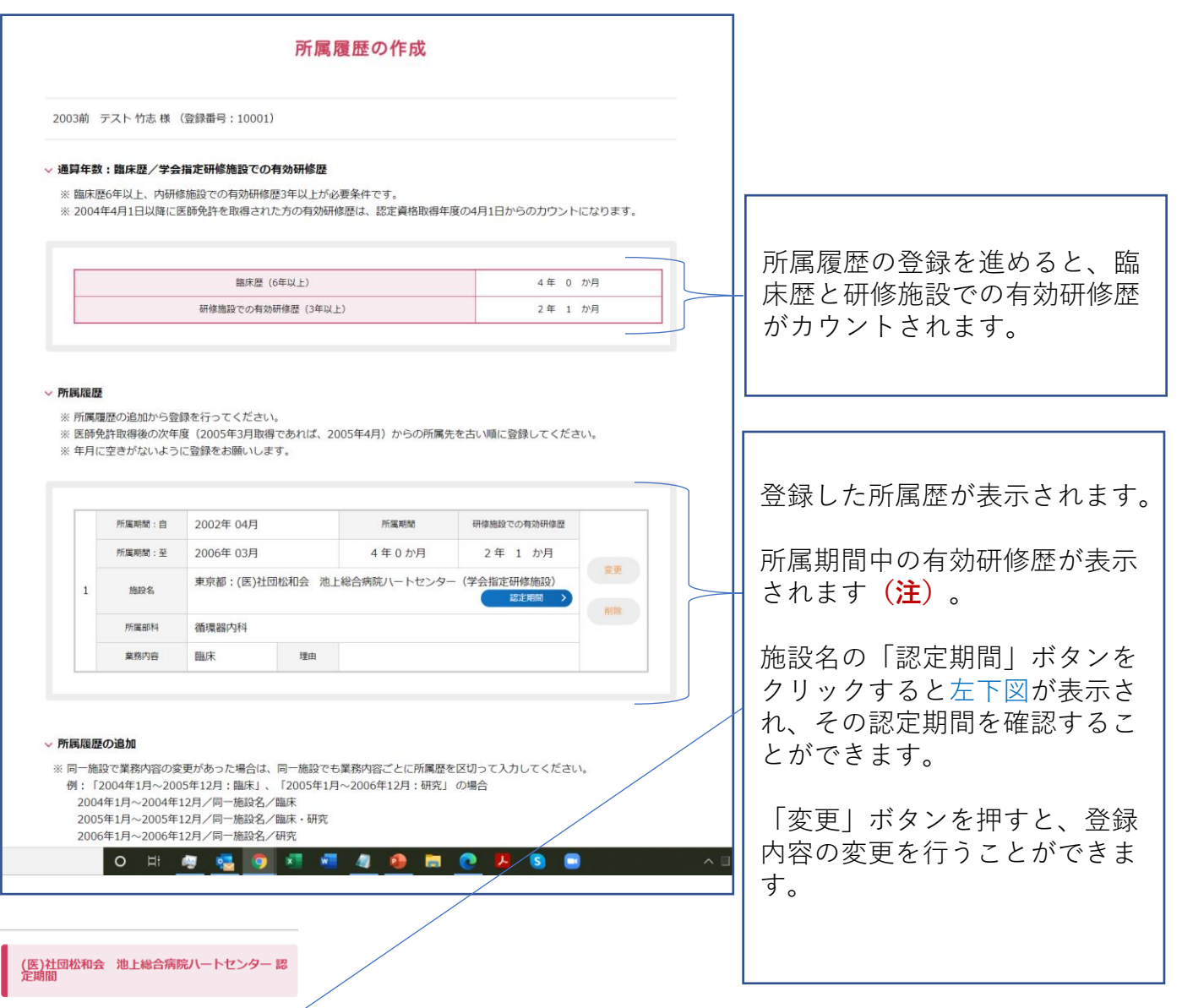

| 認定期間開始        | 認定期間終了        |
|---------------|---------------|
| 2020年 04月 01日 | 2022年 03月 31日 |
| 2018年 04月 01日 | 2020年 03月 31日 |
| 2016年 04月 01日 | 2018年 03月 31日 |
| 2014年 04月 01日 | 2016年 03月 31日 |
| 2012年 04月 01日 | 2014年 03月 31日 |
| 2010年 04月 01日 | 2012年 03月 31日 |
| 2008年 04月 01日 | 2010年 03月 31日 |
| 2006年 04月 01日 | 2008年 03月 31日 |
| 2004年 03月 01日 | 2006年 03月 31日 |

#### (注)

登録した施設が研修施設、研修関連施設である場合のみ、有効 研修期間がカウントされます。カウントの方法は、所属期間と その施設の認定期間から割り出されます。また、2004年4月1日 以降に医師免許を取得された方の有効研修歴は、認定資格取得 年度の4月1日からのカウントになります。

このケースの場合、 医師免許取得 :2001年度 所属期間 :2002年4月~2006年3月 施設の認定期間:2004年3月~2022年3月 であるため、所属期間が4年でも、有効研修歴が2年1か月のカ ウントになります。

### 所属履歴の登録ページ(4/4)

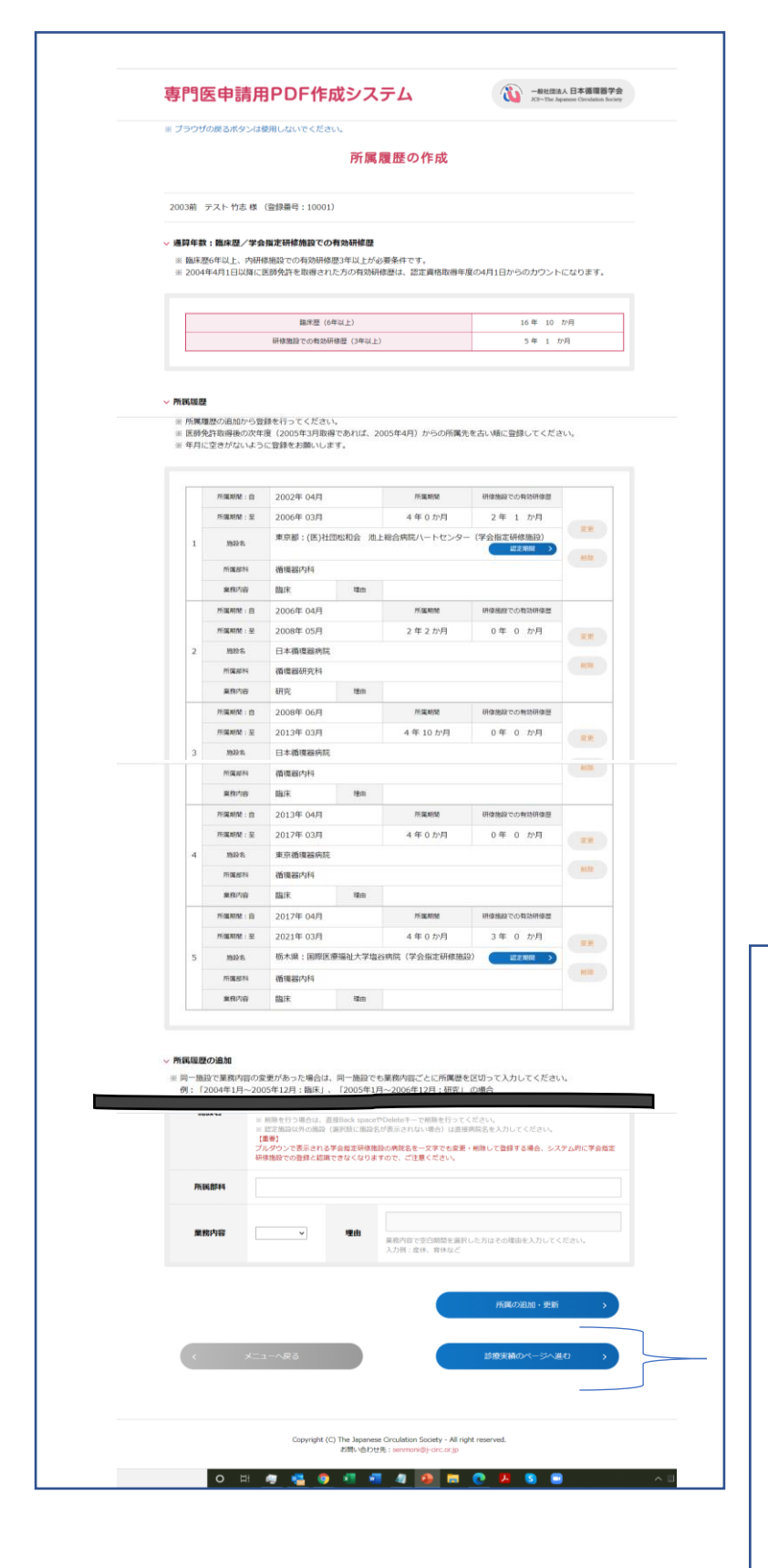

このページで下記の条件が満たされる と、「診療実績のページへ進む」ボタ ンが表示されます。

- ・医師免許取得後の次年度 から登録されている
- ・年月に空きがないように
   登録されている
- ・臨床歴6年以上、内研修施設 での有効研修歴3年以上が 登録されている

診療実績表の登録を開始してください。

# 診療実績表の作成(1/7)

| 电输一览  |          |   |                                      |
|-------|----------|---|--------------------------------------|
|       |          | _ |                                      |
| No.1  |          |   |                                      |
| No.2  | ilian >  |   |                                      |
| No.3  | aline >  |   | No.ごと「追加」ボタンから登録?                    |
| No.4  | KEMI >   |   | 開始してください。                            |
| No.5  | atata 🗡  |   |                                      |
| No.6  |          |   | この一覧表が、A. 診療実績表とな                    |
| No.8  |          |   |                                      |
| No.9  |          |   | 6 7 0                                |
| No.10 |          |   |                                      |
| No.11 |          |   |                                      |
| No.12 | uitae >  |   | D. 外科士 们 記 球、 E.                     |
| No.13 |          |   |                                      |
| No.14 | <u> </u> |   | もこの一覧表から登録できるよう                      |
| No.15 | ižas >   |   | なります。                                |
| No.16 | aline >  |   |                                      |
| No.17 | sizme >  |   |                                      |
| No.18 |          |   | ┃ ※2004年4月1日以降に医師免許取                 |
| No.19 |          |   | されている場合、診療実績表No.1                    |
| No.20 |          |   | 10につきましては 其本領域資格                     |
| N0.22 |          |   | 日本市の1日以降当会指定施設で終<br>得在度の1日以降当会指定施設で終 |
| No.23 |          |   | 時十度の4万以降当五指定施設で流                     |
| No.24 | s and    |   | 一般した症例である必安がありより                     |
| No.25 | iim >    |   |                                      |
| No.26 | žn >     |   |                                      |
| No.27 |          |   |                                      |
| No.28 | ulino >  |   |                                      |
|       |          |   |                                      |
| No.29 |          |   |                                      |

# 診療実績表の作成(2/7)

| <b>rin</b><br>* 5    | 19日 (たっちき (れつ) つ に (たった シュフ ニ ) (の) - ##3 3人 日本第5573 *                                                                                                    | <b>No</b> . ごと「追加」ボタンをクリック<br>すると入力欄が表示されます                                                           |
|----------------------|----------------------------------------------------------------------------------------------------|----------------------------------------------------------------------------------------------------|
|                      | IRA         ・           Warg東陽No.1~10は 学会指述研修施設のみの選択になります。         ・                                                                                                    | 施設名のプルダウンには、所属履歴<br>で登録した施設名と所属期間が表示<br>されます。ただし、No.1~No.10の<br>診療実績のプルダウンには、研修施<br>設での登録情報のみが反映されます。 |
| 大受                   |                                                                                                    | 各項目へ入力を行ってください。                                                                                       |
| 疾                    | 1                                                                                                    | 主な登録条件(エラー表示)<br>について                                                                                 |
|                      |                                                                                                    | 受け持ち期間:                                                                                               |
| 4                    |                                                                                                    | [!] 受持開始日は医師免許取得の翌月以<br>降でなければなりません                                                                   |
| _                    |                                                                                                    | [!] 受持開始日が選択した施設への所属<br>期間から外れています                                                                    |
| 病院名                  | ▼東京都:(医)社団松和会 池上総合病院パートセンター(学会指定研修施設)(銀床:2002/4~2006/3)<br>栃木県:国際医療福祉大学塩谷病院(学会指定研修施設)(銀床:2017/4~2021/3)                                                                                                    | [!] 受持開始日が施設の認定期間から外<br>れています                                                                         |
| A STATE              |                                                                                                    | [!] 受持終了日は受持開始日以降の日付<br>を選択してください                                                                     |
| 入院日                  | 2002マ/2マ/18マ     適用目     2003マ/7マ/5マ     年齢     65     性粉     男性マ       2002マ/3マ/9マ     2002マ/11マ/7マ       (1) 受持問助日は医療分析取得の翌月以降でなければなりません       (2) 受持問助日が選択した施設への所属明問から外れています       (1) 受持問助日が通知した施設への所属明問から外れています | [!] 受持終了日は基本領域資格取得年度<br>(2002年度)以降でなければなりません                                                          |
| 受持期<br>RB            | <ul> <li>[1] 受持終了日は受持額始日以降の日付を選択してください</li> <li>[1] 受持終了日は基本領域資格取得年度(2002年度)以降でなけれ<br/>はなりません</li> <li>[1] 受持終了日が入院期間から外れています</li> <li>[1] 受持終了日が施設への所属期間から外れています</li> <li>[1] 受持終了日が施設へび旅客期間から外れています</li> </ul>     | [!] 受持終了日が入院期間から外れてい<br>ます                                                                            |
| 疾患<br>名1             | 心筋疾患                                                                                                    | [!] 受持終了日が選択した施設への所属<br>期間から外れています                                                                    |
| 疾患<br>名2             | <ul> <li>         ◇             ぼう (1) 他の疾患と重複しています      </li> </ul>                                                                                                    | [!] 受持終了日が施設の認定期間から外                                                                                  |
| 疾患名<br>3<br>疾患名<br>4 | · · ·                                                                                                    | れています                                                                                                 |
|                      |                                                                                                    | など                                                                                                    |
|                      |                                                                                                    | 疾患名:                                                                                                  |
|                      |                                                                                                    | [!] 他の疾患と重複しています                                                                                      |
|                      |                                                                                                    | これらの条件を満たしながら、登録<br>をお願いします。                                                                          |

診療実績表の作成(3/7) ∨ 診療実績一覧 A.診療実績の登録を行うと 東京都:(医)社団松和会 池上総合病院ハートセンター(学会指定研修施設)(臨床: 2002/4~2006/3) 病院名 No.1 診断 心筋梗塞

転帰 退院

性別 男性

へ 🗉 💊 🛥 😰 🕼 あ 7:00 2021/0

入院日 2004年 02月 18日 退院日 2004年 07月 05日 年齢 65 歳

2004年 04月 09日 ~ 2004年 07月 04日

変更する

No.2 No.3

No.4

No.5

No.6

No.7 No.8 受持期間

疾患名 心筋疾患

1

その欄の右側に、
 B. 研修記録
 C. 手術所見(内科)
 D. 外科手術記録
 E. 剖検記録
 のバーが表示されます。
 B. 研修記録のバーをクリックすると、下図が表示されます。

|                                                                                                    |                          |                      |                                                                                  |                                              |           |                                                    |     | / |                   |                   |                        |       |     |
|----------------------------------------------------------------------------------------------------|--------------------------|----------------------|----------------------------------------------------------------------------------|----------------------------------------------|-----------|----------------------------------------------------|-----|---|-------------------|-------------------|------------------------|-------|-----|
| 専                                                                                                    | 門医申請用                    | PDF作成                | システム                                                                             | •                                            |           | 2社団法人 日本循環器学会<br>~The Japanese Circulation Society |     |   |                   |                   |                        |       |     |
| ※ ブ:                                                                                                    | ラウザの戻るボタンは使              | 囲しないでください。           |                                                                                  |                                              |           |                                                    |     |   |                   |                   |                        |       |     |
| 2003                                                                                                    | 前 テスト 竹志様(               | 登録番号:10001)          |                                                                                  |                                              |           |                                                    |     |   |                   |                   |                        |       |     |
| ✓ A.                                                                                                    | 诊療実績                     |                      |                                                                                  |                                              |           |                                                    |     |   |                   |                   |                        |       |     |
| Г                                                                                                    |                          | _                    |                                                                                  |                                              |           |                                                    | 1   |   |                   |                   |                        |       |     |
|                                                                                                    | 診療実績表の番号<br>入院期間         | No.1<br>2004年 02月 18 | <sup>年齢</sup><br>日 ~ 2004年 07月                                                   | 65歳                                          | 性別        | 男性                                                 |     |   |                   |                   |                        |       |     |
|                                                                                                    | 受持期間                     | 2004年 04月 09         | 日 ~ 2004年 07月                                                                    | 04日                                          |           |                                                    |     | Г |                   |                   |                        |       |     |
| <ul> <li>B. i</li> <li>C. i</li> <li>C. i<th><b>\$\$53钟形</b><br/>一般大致动</th><th>(-5A</th><th>登録す:</th><th>5 &gt;</th><th></th><th></th><th></th><th></th><th>「登録<br/>リック<br/>くださ</th><th>录する<br/>クして<br/>さい。</th><th>」ボ:<br/>登録<sup>;</sup></th><th>タンを開始</th><th>クして</th></li></ul> | <b>\$\$53钟形</b><br>一般大致动 | (-5A                 | 登録す:                                                                             | 5 >                                          |           |                                                    |     |   | 「登録<br>リック<br>くださ | 录する<br>クして<br>さい。 | 」ボ:<br>登録 <sup>;</sup> | タンを開始 | クして |
|                                                                                                    | O #                      | Copyright (C) T      | he Japanese Circulati<br>N間い合わせ先:senm<br>× 4 4 4 4 4 4 4 4 4 4 4 4 4 4 4 4 4 4 4 | on Society - All right r<br>onl@j-circ.or.jp | reserved. | •                                                  | ~ [ |   |                   |                   |                        |       |     |

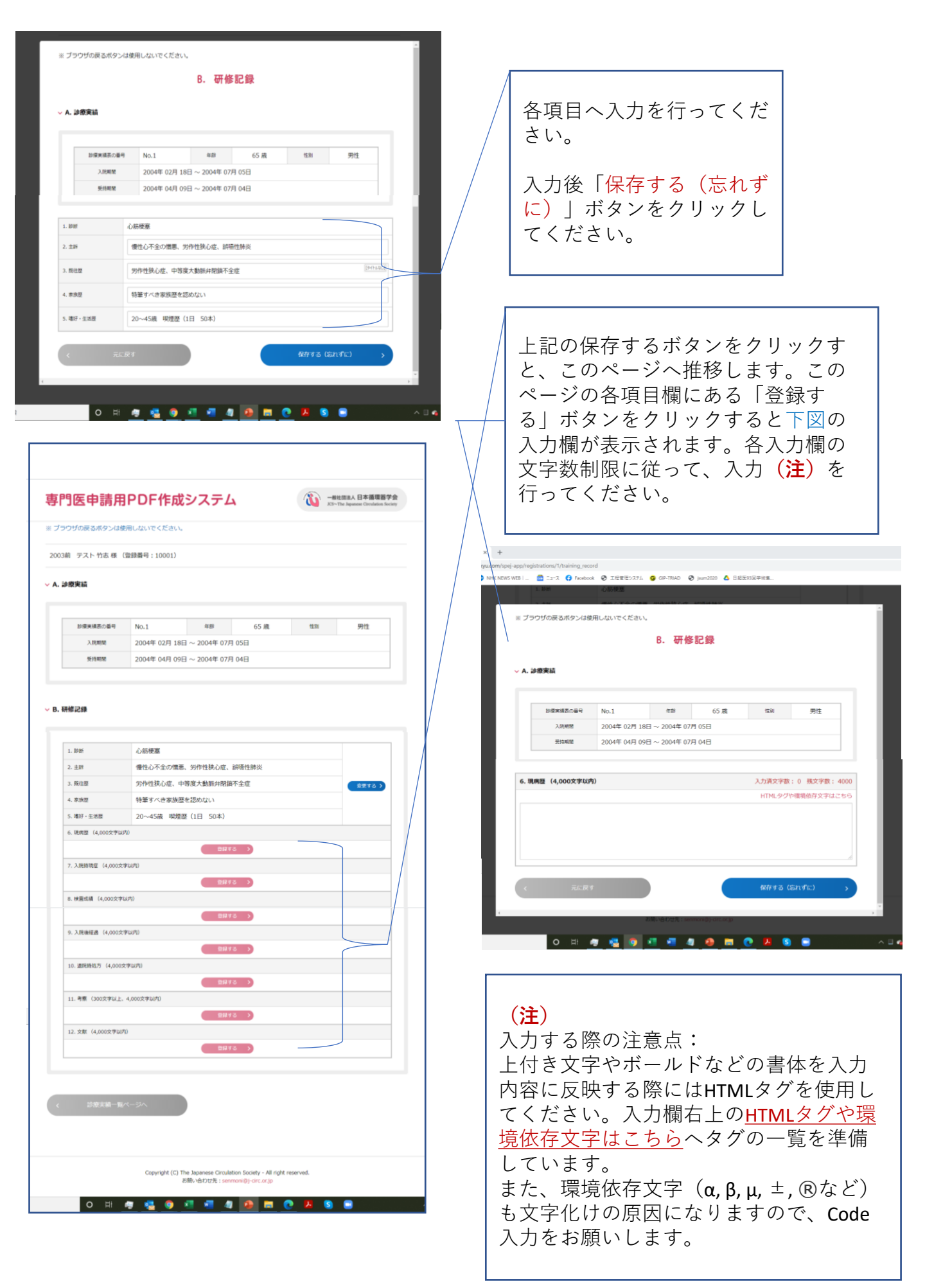

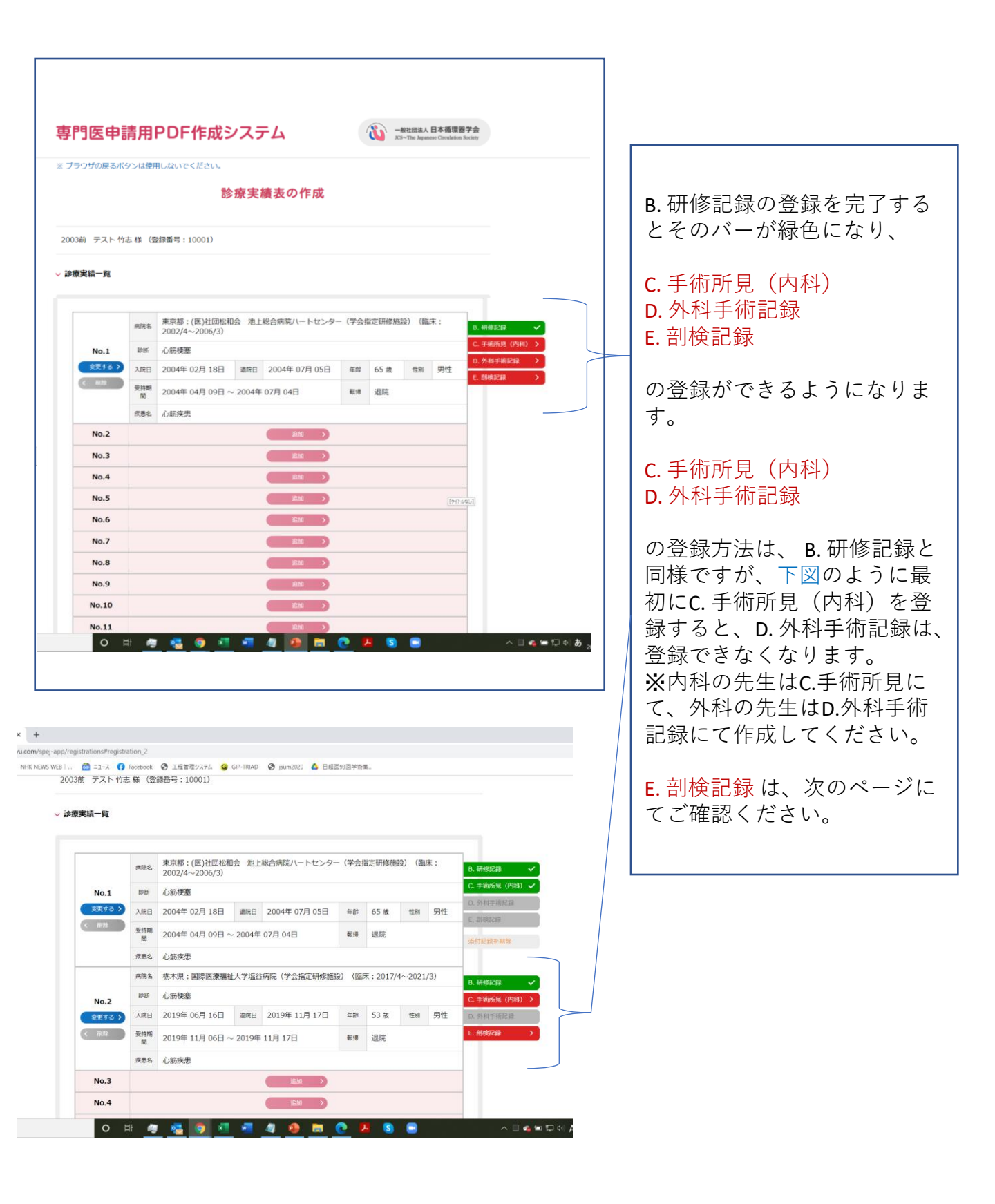

|                                                                                                    | タンは使用しないでください。                                                                                                    |                          |                                                                                                    |
|----------------------------------------------------------------------------------------------------|----------------------------------------------------------------------------------------------------|--------------------------|----------------------------------------------------------------------------------------------------|
| 2003前 テスト 竹                                                                                                    | 志 様 (登録番号:10001)                                                                                                    |                          |                                                                                                    |
| ✓ A. 診療実績                                                                                                    |                                                                                                    |                          |                                                                                                    |
| 診療実績表                                                                                                    | D番号 No.2 年齢 53歳                                                                                                    | 性別 男性                    |                                                                                                    |
| 入院期                                                                                                    | 2019年 06月 16日 ~ 2019年 11月 17日                                                                                                    |                          |                                                                                                    |
| 受持期                                                                                                    | 8 2019年 11月 06日 ~ 2019年 11月 17日                                                                                                    |                          |                                                                                                    |
|                                                                                                    |                                                                                                    |                          |                                                                                                    |
| ∕ E. 剖検記録                                                                                                    |                                                                                                    |                          |                                                                                                    |
|                                                                                                    |                                                                                                    |                          |                                                                                                    |
|                                                                                                    | 登録する >                                                                                                    |                          | し、このハーンハ進み、  <br>    母士 z   た クリ … クナ z ト                                                                                                    |
|                                                                                                    |                                                                                                    |                          | 竦 9 る」 を クリック 9 る C                                                                                                    |
|                                                                                                    |                                                                                                    |                          | 凶か表示されます。                                                                                                    |
|                                                                                                    | 第一覧ページへ                                                                                                    |                          | /                                                                                                    |
| APRICA                                                                                                    |                                                                                                    |                          | [/]                                                                                                    |
|                                                                                                    |                                                                                                    |                          | /                                                                                                    |
|                                                                                                    |                                                                                                    |                          |                                                                                                    |
|                                                                                                    | Copyright (C) The Japanese Circulation Society - All right res<br>お聞い合わせ先 : senmoni@j-circ.or.jp                                                                                                    | verved.                  |                                                                                                    |
|                                                                                                    |                                                                                                    |                          |                                                                                                    |
| 0                                                                                                    | e 🦉 😼 👥 💶 🦉 🖉 💻 🕐                                                                                                    | - X S 🖼 🔷 👋              |                                                                                                    |
|                                                                                                    |                                                                                                    |                          |                                                                                                    |
|                                                                                                    |                                                                                                    |                          |                                                                                                    |
|                                                                                                    |                                                                                                    |                          | 1                                                                                                    |
|                                                                                                    |                                                                                                    |                          |                                                                                                    |
| i-app/registrations/2/au                                                                                                    | topsy                                                                                                    |                          |                                                                                                    |
| WEB   🧟 ニュース                                                                                                    | P Facebook ● 工程管理システム G GIP-TRIAD ● jsum2020 ▲ 日超医93回平                                                                                                    | 均衡                       |                                                                                                    |
|                                                                                                    | き用りりに作成シュニム                                                                                                    | () 一般社区主人日本領導百学会         | 剖検報告書のコピーの画像フ                                                                                                    |
| 古明匠山                                                                                                    | (タンは使用しないでください。                                                                                                    | i i i                    | イルをJPGまたはPNGのファイ                                                                                                    |
| 15 88 0戸 ch<br>※ ブラウザの戻る?                                                                                                    |                                                                                                    |                          | 形式でご登録ください。                                                                                                    |
| 15 88 17 cb<br>※ ブラウザの戻る                                                                                                    | F. 剖検記録                                                                                                    |                          |                                                                                                    |
| <ul> <li>オラウザの戻る;</li> <li>メ ブラウザの戻る;</li> <li>× A. 論務実績</li> </ul>                                                                                                    | E. 剖検記録                                                                                                    |                          |                                                                                                    |
| <ul> <li>1日日の一合わり</li> <li>ボ ブラウザの戻るが</li> <li>× イラウザの戻るが</li> <li>× A. 診療実績</li> </ul>                                                                                                    | E. 剖検記録                                                                                                    |                          | たた                                                                                                    |
| <ul> <li>※ ブラウザの戻るが</li> <li>◆ A. 診療実績</li> </ul>                                                                                                    | E. 剖検記録                                                                                                    |                          | なお、剖検報告書の主治医欄                                                                                                    |
| * ブラウザの戻るが<br>* ブラウザの戻るが<br>~ A. 診療実績                                                                                                    | E. 剖検記録<br>10番門 No.2 年齢 53歳<br>第 2019年06月15日 ~ 2019年11月17日                                                                                                    | ttm 男性                   | なお、剖検報告書の主治医欄<br>申請者の氏名が記載されてい                                                                                                    |
| ※ ブラウザの戻るが<br>※ ブラウザの戻るが<br>> A. 診療実績<br>ジ疫実績<br>入助<br>受損                                                                                                    | IOME         No.2         年新         S3 施         IOME           10         2019年 06月 16日 ~ 2019年 11月 17日         17日         17日           10         2019年 11月 06日 ~ 2019年 11月 17日         17日         17日                                                                                                    | 158 男性                   | なお、剖検報告書の主治医欄<br>申請者の氏名が記載されていい<br>い場合、「 <u>割検の担当医</u> に関                                                                                                    |
| * ブラウザの戻るが<br>* ブラウザの戻るが<br>> A. 診療実績<br>単成天明<br>入明<br>天明                                                                                                    | No.2         年新         53.歳           2019年 06月 16日 ~ 2019年 11月 17日           図 2019年 11月 06日 ~ 2019年 11月 17日                                                                                                    | 158 男住                   | なお、剖検報告書の主治医欄<br>申請者の氏名が記載されてい<br>い場合、「 <mark>剖検の担当医に関</mark><br><mark>る証明書</mark> 」の書類提出が必要                                                                     |
| * ブラウザの戻るが<br>* ブラウザの戻るが<br>• A. 診療実績<br>単成天薬<br>、 入助                                                                                                    | E. 剖検記録<br>10年9 No.2 年齢 53歳<br>10日 2019年06月16日~2019年11月17日<br>11月06日~2019年11月17日                                                                                                    | 性別 男性                    | なお、剖検報告書の主治医欄<br>申請者の氏名が記載されてい<br>い場合、「 <u>剖検の担当医に関</u><br>る証明書」の書類提出が必要<br>なります。その場合は、必ず、                                                                       |
| <ul> <li>※ ブラウザの戻るが</li> <li>▲ 診療実績</li> <li>● 御史集績</li> <li>● 御史集績</li> <li>● 御史集積</li> <li>● 御史集積</li> <li>● 御史集積</li> <li>● 御史集積</li> <li>● 御史集積</li> </ul>                                                                                                    | E. 剖検記録           No.2         年齢         53 歳            2019年 06月 16日 ~ 2019年 11月 17日             2019年 11月 06日 ~ 2019年 11月 17日             2019年 11月 06日 ~ 2019年 11月 17日                                                                                                    | tan 男性                   | なお、剖検報告書の主治医欄<br>申請者の氏名が記載されていい<br>い場合、「 <u>剖検の担当医に関</u><br>る証明書」の書類提出が必要<br>なります。その場合は、必ず、<br>このページで                                                            |
| <ul> <li>※ ブラウザの戻るが</li> <li>× ブラウザの戻るが</li> <li>× A. 診療実績</li> <li>単成末端</li> <li>入用</li> <li>火焼料</li> <li>約株専月日</li> <li>1. 診断</li> <li>和料料</li> </ul>                                                                                                    | No.2         年前         53 歳         回           2019年06月16日~2019年11月17日         2019年11月06日~2019年11月17日         11月17日           2019小11月06日~2019年11月17日         2019年11月17日         11月17日                                                                                                    | 15N 男住                   | なお、剖検報告書の主治医欄<br>申請者の氏名が記載されていい<br>い場合、「剖検の担当医に関う<br>る証明書」の書類提出が必要<br>なります。その場合は、必ず、<br>このページで<br>担当医に関する証明書:必要                                                  |
| ** ブラウザの戻るが<br>** ブラウザの戻るが<br><b>・ A. 診療実績</b>                                                                                                    | E. 剖検記録      No.2 年齢 53歳      2019年06月16日~2019年11月17日      2019年11月06日~2019年11月17日      2019年11月06日~2019年11月17日      2019年11月06日~2019年11月17日      2019年11月06日~2019年11月17日                                                                                                    | 15月 男社                   | なお、剖検報告書の主治医欄<br>申請者の氏名が記載されていい<br>い場合、「割検の担当医に関<br>る証明書」の書類提出が必要<br>なります。その場合は、必ず、<br>このページで<br>担当医に関する証明書:必要<br>を選択してください。                                     |
| <ul> <li>※ ブラウザの戻るが</li> <li>※ ブラウザの戻るが</li> <li>▲ 診療実績</li> <li>単成末期</li> <li>※</li> <li>※</li></ul>                                                                                                    | E. 剖検記録         10番号       No.2       年齢       53 歳       0         2019年 06月 16日 ~ 2019年 11月 17日       2019年 11月 06日 ~ 2019年 11月 17日       0       0         2019マノ(11マ)/(6 マ)                                                                                                    | 13) 男性                   | なお、剖検報告書の主治医欄<br>申請者の氏名が記載されてい<br>い場合、「 <u>剖検の担当医に関</u><br>る証明書」の書類提出が必要<br>なります。その場合は、必ず、<br>このページで<br>担当医に関する証明書:必要<br>を選択してください。<br>最級ページでダウンロードで             |
| <ul> <li>※ ブラウザの戻るが</li> <li>▲ 診療実績</li> <li>● 約束装績</li> <li>● 約束実績</li> <li>● 約束実績</li> <li>● 約束</li> <li>● 約束</li> <li>● 10</li> <li>● 10</li> <li>●</li></ul> | No.2<年齢       午齢       53歳         100年06月16日~2019年11月17日       17日         1019年11月06日~2019年11月17日       17日         1019年11月06日~2019年11月17日       17日         1019年11月06日~2019年11月17日       17日         1019年11月06日~2019年11月17日       17日         1019年11月06日~2019年11月17日       11日         1019年11月06日~2019年11月17日       11日         1019年11月06日~2019年11月17日       11日         1019年11月06日~2019年11月17日       11日         1019年11月06日~2019年11月17日       11日         1019年11月11日       11日         1019年11月11日       11日         1019年11日       11日         1019年11日       11日         11日       11日         11日       11日 <td< td=""><td>15月 男性</td><td>なお、剖検報告書の主治医欄<br/>申請者の氏名が記載されてい<br/>い場合、「割検の担当医に関<br/>る証明書」の書類提出が必要<br/>なります。その場合は、必ず、<br/>このページで<br/>担当医に関する証明書:必要<br/>を選択してください。<br/>最終ページでダウンロードで</td></td<> | 15月 男性                   | なお、剖検報告書の主治医欄<br>申請者の氏名が記載されてい<br>い場合、「割検の担当医に関<br>る証明書」の書類提出が必要<br>なります。その場合は、必ず、<br>このページで<br>担当医に関する証明書:必要<br>を選択してください。<br>最終ページでダウンロードで                     |
| ** ブラウザの戻るが<br>** ブラウザの戻るが<br><b>* A. 診療実績</b><br>「<br>ド爆実現<br>、<br>水現<br>一<br>、<br>水明<br>一<br>、<br>料料車用目<br>1. 設断<br>副独型版名<br>四出版に関する証明書<br>副純編画書のコピー                                                                                                    | E. 剖検記録     No.2 年齢 53歳     2019年06月16日~2019年11月17日     2019年11月06日~2019年11月17日     2019年11月06日~2019年11月17日     2019小/111ッ/6 ッ     心病梗塞     ひ病梗塞     ファイルを選訳 選択されていません                                                                                                    | 131 男住<br>保存する (SR)ずに) 3 | なお、剖検報告書の主治医欄<br>申請者の氏名が記載されていい<br>い場合、「剖検の担当医に関<br>る証明書」の書類提出が必要<br>なります。その場合は、必ず、<br>このページで<br>担当医に関する証明書:必要<br>を選択してください。<br>最終ページでダウンロードで<br>る、申請用PDFへその記入用約 |

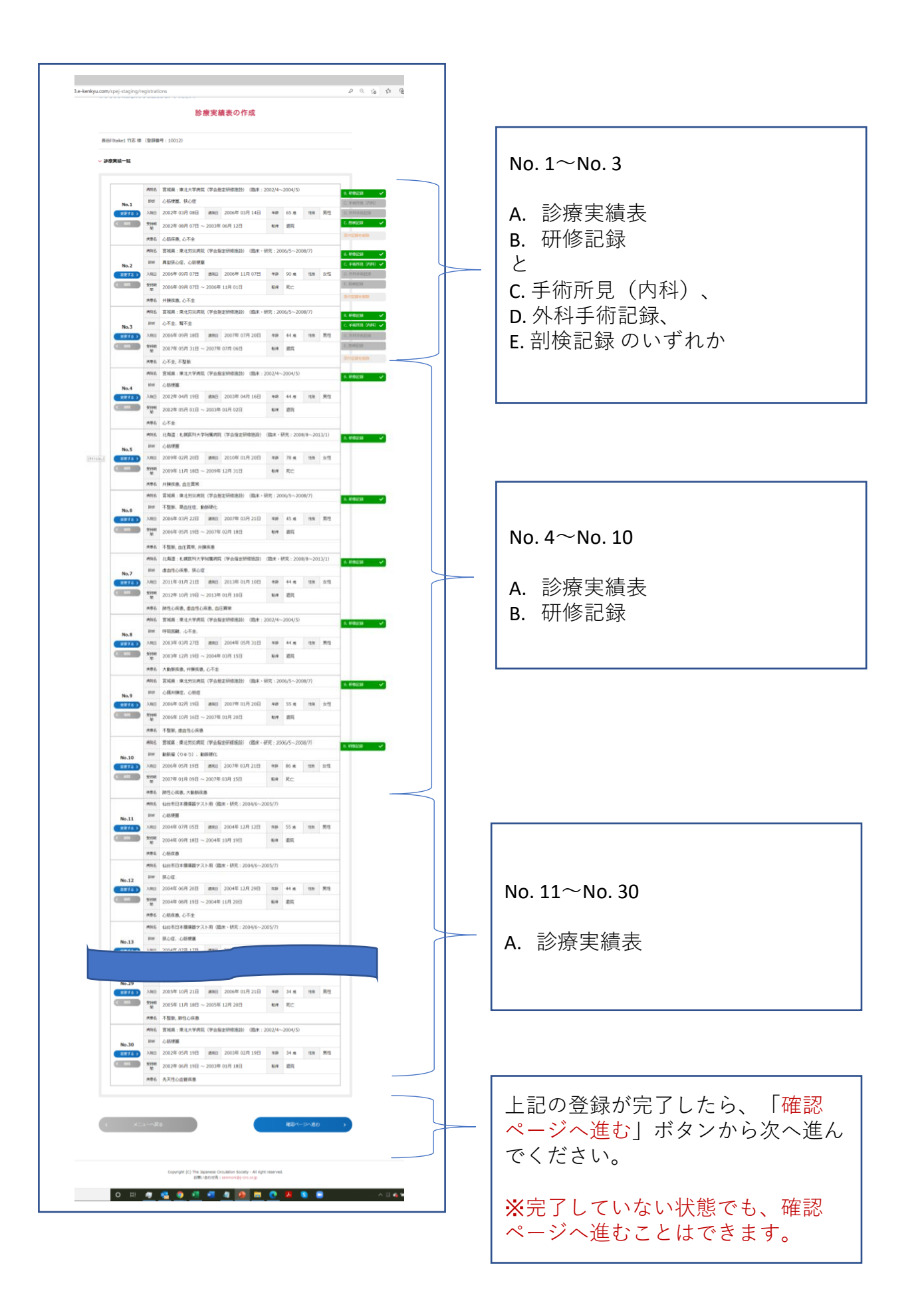

### 診療実績表の確認ページ

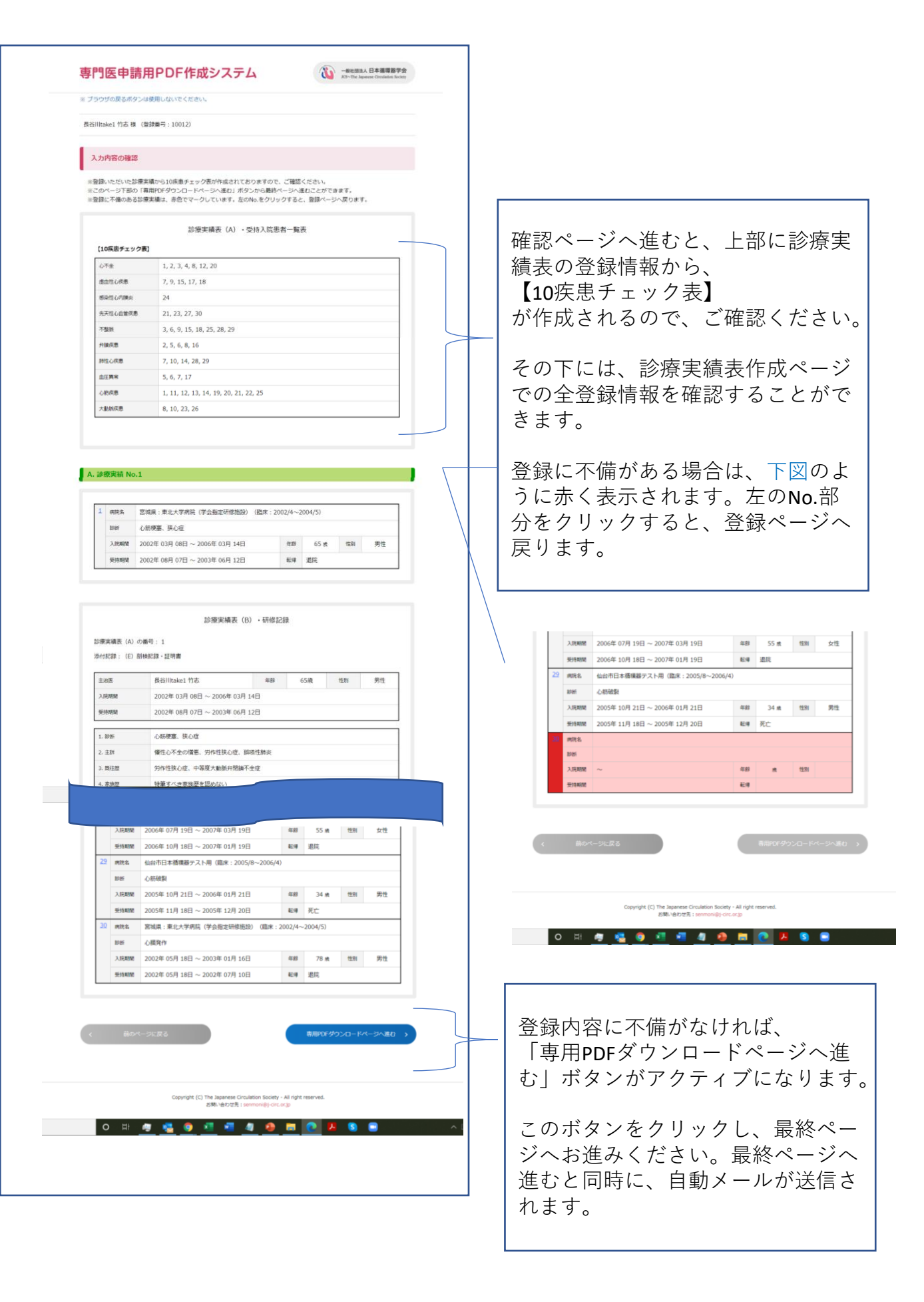

# 登録最終ページ(申請用PDFダウンロードページ)

p.19(end)

|                                                                      | 囲しないでください。                                                                                                    |                                                 |  |                                        |
|----------------------------------------------------------------------|----------------------------------------------------------------------------------------------------|-------------------------------------------------|--|----------------------------------------|
| (登計                                                                  | 秋冊号: 10012)                                                                                                    |                                                 |  |                                        |
|                                                                      |                                                                                                    |                                                 |  |                                        |
|                                                                      | 申請用PDFダウンロード(パソコンに保存する) >                                                                                                    |                                                 |  |                                        |
| *登録                                                                  | いただいた内容を申請用PDFでダウンロードすることができます。                                                                                                    |                                                 |  |                                        |
| 2018 IL.                                                             | エキト いっつうかい おお だい プロドベ しん てきがかてい ミス 見か アメルソイド いたまた してん さい。                                                                                                    | 「申請用PDFダウンロード(                                  |  |                                        |
| PDFのプレビュー                                                            |                                                                                                    | ンに保存する) 」ボタンをク                                  |  |                                        |
|                                                                      |                                                                                                    | ■ して、PDFを保存してくださ                                |  |                                        |
|                                                                      | 履歴                                                                                                    | PDFの書き出しには、30秒ほ                                 |  |                                        |
| 臨床歴(6年以上)                                                            | 10年 10か月                                                                                                    | ─ 間がかかることがございます                                 |  |                                        |
| 研修施設での有効研修歴                                                          | (3年以上) 8年 11か月                                                                                                    |                                                 |  |                                        |
| 所属期間                                                                 | 2002年 04月 ~ 2004年 05月 (2年 2か月)                                                                                                    | - 保存したPDFは、会員ポータ                                |  |                                        |
| 施設名及び所属部科                                                            | 宫城県:東北大学病院(学会指定研修施設)                                                                                                    | トの専門医資格申請情報へア                                   |  |                                        |
|                                                                      | / 循環器内科                                                                                                    | _ ロードしてください。                                    |  |                                        |
| 单预内容<br>所属期間                                                         | 2004年 06月 ~ 2005年 07月 (1年 2か月)                                                                                                    | -                                               |  |                                        |
| 施設を取った5年20131                                                        | 山台市日本循環器テスト用                                                                                                    | ─ また、会員ポータルサイトへ                                 |  |                                        |
| 1780スキョンスUT711県百戸14                                                  | 内科                                                                                                    | _ ロード後に申請用PDFの内容                                |  |                                        |
| · 兼務内容<br>所属期間                                                       | 昭和木・切元<br>2005年 08月 ~ 2006年 04月 (0年 9か月)                                                                                                    | → する場合、必ず再作成した                                  |  |                                        |
| Managed The and second                                               | 山台市日本循環器テスト用                                                                                                    | ─ PDFと差し替えてください。                                |  |                                        |
| //////周期科                                                            | 循環器内科                                                                                                    | _                                               |  |                                        |
| 業務内容                                                                 | 臨床<br>2006年 05日 ~ 2008年 07日 (2年 3か日)                                                                                                    |                                                 |  |                                        |
| 1711/00/00/083                                                       | 2003年 0373 ~ 2000年 0775 (2年 3か75 )<br>宮城県:東北労災病院(学会指定研修施設)                                                                                                    | —                                               |  |                                        |
| 加設名及び所属部科                                                            | 循環器内科                                                                                                    | _                                               |  |                                        |
| 業務内容                                                                 | 臨床・研究 2008年 08日 ~ 2013年 01日 (4年 6か日)                                                                                                    |                                                 |  |                                        |
| 1 川海州(日)                                                             | 2000年 00月 ~ 2013年 01月 (44 00月)<br>北海道:札幌医科大学附属病院(学会指定研修施設)                                                                                                    | _ <b> </b>                                      |  |                                        |
| 加加支也及口竹加減的特                                                          | 循環器内科                                                                                                    |                                                 |  |                                        |
| 業務内容                                                                 | 臨床・研究                                                                                                    |                                                 |  |                                        |
|                                                                      |                                                                                                    | Q                                               |  |                                        |
| pej-staging/registrat                                                | ions/completed<br>研修施設・研修関連施設<br>在 籍 証 明 書<br>(1施設につき1枚提出)                                                                                                    |                                                 |  |                                        |
| pej-staging/registrat<br>E藉者氏<br>计:                                  | ions/completed<br>研修施設・研修関連施設<br>在籍証明書<br>(1施設につき1枚提出)                                                                                                    |                                                 |  |                                        |
| pej-staging/registrat<br>E藉者氏<br>兵谷川take<br>種類問問:                    | ions/completed<br>研修施設・研修関連施設<br>在 籍 証 明 書<br>(1施設につき1枚提出)                                                                                                    |                                                 |  |                                        |
| ipej-staging/registrat<br>E著名氏<br>兵谷川take<br>何修期間:<br>2002           | ions/completed<br>研修施設・研修関連施設<br>在箱証明書<br>(1施設につき1枚提出)                                                                                                    | ·····                                           |  |                                        |
| pej-staging/registrat<br>E簡者氏 <u>長谷川take</u><br>所修期間:<br><u>2003</u> | 研修施設・研修関連施設       在箱証明書       (1施設につき1枚提出)       * 作志       年     4月       ~     2004 年       5月     (2年 2か月       年     月       年     月                                                                                                    | ·····<br>                                       |  |                                        |
| ipej-staging/registrat<br>時着名氏<br>手修期間:<br>2003                      | ions/completed       研修施設・研修関連施設       在箱証明書       (1施設につき1枚提出)                                                                                                    | ······                                          |  |                                        |
| ipej-staging/registrat<br>管教氏 <u>兵谷川take</u><br>所修期間:<br>2002        | 研修施設・研修関連施設    研修施設・研修関連施設 <th <th="" colspa="2" colspa<="" colspan="2" td=""><td>······································</td></th>                                                                                                    | <td>······································</td> |  | ······································ |
| ipej-staging/registrat<br>E著者氏 <u>長谷川take</u><br>开修期間:<br>2002       | 研修施設・研修関連施設         在籍証明書           (1施設につき1枚提出)             1竹志             年4月 ~ 2004年5月(2年2か月           年月 ~ 年月(年か月           年月 ~ 年月(年か月           年月 ~ 年月(年か月           年月 ~ 年月(年か月           年月 ~ 年月(年か月           年月 ~ 年月(年か月                                                                                                    |                                                 |  |                                        |
| ipej-staging/registrat<br>注着着氏 長谷川take<br>有多期間:<br>2003              | 研修施設・研修関連施設          研修施設・研修関連施設           在籍証明書          (1施設につき1枚提出)             1竹志             年4月 ~ 2004年5月(2年2か月         年4月 ~ 2004年5月(2年2か月         年月 ~ 年月(年か月         年月 ~ 年月(年か月         年月 ~ 年月(年か月         年月 ~ 年月(年か月         年月 ~ 年月         年月 ~ 年月         年月 ~ 年月         年月 ~ 年月         年月 ~ 年月         年月 ~ 年月         年月 ~ 年月         年月 ~ 年月         年月 ~ 年月                                                                                                    |                                                 |  |                                        |
| ipej-staging/registrat<br>E著者氏 <u>長谷川take</u><br>所修明問:<br>2002       | 研修施設・研修関連施設           在箱証明書           (1施設につき1枚提出)             1竹志             1竹志             1竹志             1竹志             1竹志             1竹志             1竹志             1竹志             1竹志             1竹志             1竹志             1竹志             1竹志             1             1             1             1             1             1             1             1             1             1             1             1             1             1             1             1             1             1             1             1             1             1             1             1             1 <t< td=""><td></td></t<>                                                                                                    |                                                 |  |                                        |
| ipej-staging/registrat<br>注册者氏 <u>長谷川take</u><br>所修期間:<br>200:       | 研修施設・研修関連施設           在箱証明書           (1施設につき1枚提出))             **         4月 ~         2004年5月         2年2か月           *         月 ~         年月         (年か月           *         月 ~         年月         (年か月 |                                                 |  |                                        |
| ipej-staging/registrat<br>管體着氏<br>工程符川take<br>工程符別問:<br>             | 研修施設・研修関連施設         在籍証明書         (1施設につき1枚提出)         1竹志         1竹志         1竹志         1竹志         1竹志         1竹志         1竹志         1竹志         11竹志         11竹志         11竹志         11竹志         11竹志         11竹志         11竹志         11竹志         11竹志         11竹志         11<br>年月 ~         11<br>年月 ~         11<br>年月 ~         12<br>年月 ~         12<br>年月 ~         12<br>年月 ~         12<br>年月 ~         12<br>年月 ~         13<br>年月 ~         14<br>年月 ~         15<br>年月 ~         16<br>年月 ~         17<br>年月 ~         17<br>年月 ~         17<br>年月 ~         17<br>年月 ~         17<br>年月 ~         18<br>年月 ~         19<br>年月 ~         19<br>年月 ~         10<br>年 月 ~         10<br>年 月 ~         11<br>日 ~         11<br>日 ~         12<br>日 ~         13<br>日 ~         14<br>日 ~         15<br>日 ~         15                   | ·····<br>·····<br>·····<br>·················    |  |                                        |